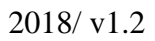

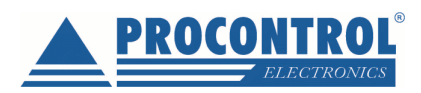

# Procontrol IPThermo SBC-301 széria

# használata PRTG Network Monitor szoftverrel

Normál esetben a PRTG automatikusan felderíti az IPThermo eszközöket a hálózaton és a "Linux / MacOS / Unix" csoportban listázza. (az IPThermo szolgáltatást ekkor még nem látja) Ebben az esetben a következő lépéseket átugorhatjuk.

# IPThermo manuális hozzáadása az eszközök listájához

Amennyiben a PRTG nem látja az IPThermo eszközt, azt az IP cím ismeretében manuálisan hozzá lehet adni a hálózathoz.

| N Home          | Devices 🗨                | Libraries            | Senso           | ors                  |
|-----------------|--------------------------|----------------------|-----------------|----------------------|
| Devices         | All                      |                      |                 |                      |
| Group Root      | Favorite Davices         | -                    |                 |                      |
| Overview        | Device List              | ays                  | <b>365</b> days | Alarm:               |
| ‼ 16 ₩15 ✔193   | Dependencies             | XL ()                |                 |                      |
| E Root          | Add Group                |                      |                 |                      |
| E S Local Probe | Add Auto-Discovery Group |                      |                 |                      |
|                 | Add Device               | stem Health<br>100 % | Disk Free 73 %  | Common SaaS<br>100 % |
| 🗆 🛱 Network D   | iscovery                 |                      |                 |                      |
| 🗆 🛱 Networ      | k Infrastructure         |                      |                 |                      |

1

Home  $\rightarrow$  Devices  $\rightarrow$  Add Device

Válasszuk ki a Linux / MacOS / Unix csoportot.

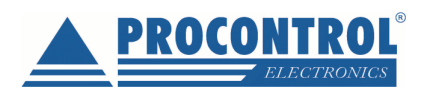

| Linux   | Q                   |  |  |
|---------|---------------------|--|--|
| Root    |                     |  |  |
| Local P | robe                |  |  |
| Netw    | vork Discovery      |  |  |
|         | inux / MacOS / Unix |  |  |

## Next

Adjuk meg az eszköz nevét (tetszőleges) és az IP címét.

| Device Name and Address |
|-------------------------|
| Device Name 🔍           |
| IPThermo                |
| IP Version <sup>1</sup> |
| Connect using IPv4      |
| O Connect using IPv6    |
| IPv4 Address/DNS Name   |
| 192.168.0.133           |

A szolgáltatások automatikus felderítését bekapcsolhatjuk, de ez opcionális, mivel az SNMP szenzort nem tudja automatikusan észlelni.

| Device Type                                                           |  |
|-----------------------------------------------------------------------|--|
| Sensor Management                                                     |  |
| Manual (no auto-discovery)                                            |  |
| O Automatic device identification (standard, recommended)             |  |
| O Automatic device identification (detailed, may create many sensors) |  |
| O Automatic sensor creation using specific device template(s)         |  |
|                                                                       |  |

2

Ok

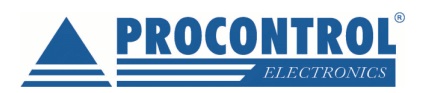

# IPThermo szenzor hozzáadása az IPThermo eszközhöz

A következő lépések az esetben is elvégzendőek, hogy a PRTG automatikusan megtalálta az eszközt a hálózaton.

Most már van IPThermo eszközünk, de ehhez még hozzá kell adni egy vagy több szenzort, amelyek a megadott OID-k alapján periodikusan lekérdezik az eszköztől az adatokat.

Kattintsunk rá az újonnan létrehozott vagy felderített eszköz nevére.

|   | PING + Add Sensor                                            |
|---|--------------------------------------------------------------|
| Ē | 📟 192.168.0.185 🖾 Paused by dependency                       |
|   | PING + Add Sensor                                            |
| Ξ | IPThermo C                                                   |
|   | Print OK OK                                                  |
| E | 🔤 192.168.0.50 🖂                                             |
|   | PING SSL Certificate SSL Security C (001) Ether<br>2 msec 15 |

Az eszköz oldalán válasszuk ki az Settings menüt.

| A Home              | Devices                               | Libraries              | Sen          | sors                           | Alarms            | Maps    | Reports    |
|---------------------|---------------------------------------|------------------------|--------------|--------------------------------|-------------------|---------|------------|
| Devices Local Probe | <ul> <li>Network Discovery</li> </ul> | Linux / MacOS /        | ▼ IPTherm    | o ▼                            |                   |         |            |
| Device IPThermo     | \$11 <b>***</b>                       |                        |              |                                |                   |         |            |
| Overview            | 2 days 3                              | 0 days 36              | 65 days      | A Alarms                       | System Informatio | n 🔲 Log | Settings   |
| To see sensor (     | gauges here, please change            | the priority of one or | more sensors | to <b>★★★★</b> ☆ / <b>★★★★</b> | *:                |         |            |
| Pos 🗸 Sensc         | r ≎                                   | St                     | tatus ©      | Message                        |                   | Graph   | Priority © |
| 2 2                 |                                       | 121                    |              | 2                              |                   | 9       | 20 2 E     |
| C. 19               |                                       |                        |              |                                |                   |         |            |

Görgessünk le a **Credentials for SNMP Devices** beállításig, majd kapcsoljuk ki az öröklődést. Ekkor elő tűnnek az egyedi beállítások, amiben az SNMP verziót állítsuk át **v1**-re. (Néhány IPThermo eszköz támogatja a v2c szabványt, de a v1 biztosan működik mindegyikkel és mivel az eszközök nem használnak autentikációt a v2c-nek nincsen valódi előnye, azonban tetszés szerint használható, amennyiben kompatibilis az aktuális eszközzel). A többi beállítást hagyjuk alapértelmezetten.

3

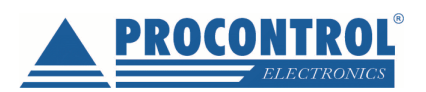

| Credentials for SNMP Devices SNMP Version | () v1                  |
|-------------------------------------------|------------------------|
| Version: V2, SNMP Port: 161, SNMP Timeou) | O v2c (recomme<br>O v3 |
| Community String                          | public                 |
| SNMP Port                                 | 161                    |
| SNMP Timeout (Sec.) 🔍                     | 5                      |

#### Save

Az eszköz oldalán, a szenzor lista bal oldalán található + ikonra kattintva válasszuk az előugró **Add Sensor** opciót.

| Sensors      | Alarms            | Maps      | Reports    |            | L        |
|--------------|-------------------|-----------|------------|------------|----------|
| iermo 🔻      |                   |           |            |            |          |
|              |                   |           |            |            |          |
| 🛕 Al         | arms 🚯 System Ir  | formation | Log 🌣 S    | ettings    | 1        |
|              |                   |           |            |            |          |
| sors to ★★★★ | 12/ <b>****</b> * |           |            |            |          |
|              |                   |           |            |            |          |
|              |                   |           |            |            | <b>`</b> |
| Message      |                   | Graph     | Priority 🗘 | Add Sensor | Ð        |
| -            |                   |           | -          |            |          |
|              |                   |           |            |            |          |
|              |                   |           |            |            |          |

A felkínált típusok közül válasszuk ki az "SNMP Custom Advanced" nevű szenzort. A kereső használatával könnyen megtalálható. Hozzáadáshoz kattintsunk a kártyára.

4

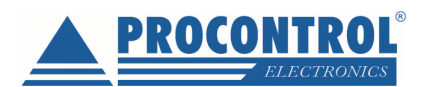

|                                                                                           | Search Q SNMP Cust                                          | om Advanced                  |
|-------------------------------------------------------------------------------------------|-------------------------------------------------------------|------------------------------|
| Matching Sensor Types                                                                     |                                                             |                              |
| SNMP Custom                                                                               | SNMP Custom Advance                                         | ed ?                         |
| Monitors a numerical value returned by a<br>specific OID using SNMP                       | Monitors numerical values<br>to 10 specific OIDs using \$   | returned by up<br>SNMP       |
| If you want to monitor more than one OID, use<br>the SNMP Custom Advanced Sensor instead. | If you want to monitor only on<br>use the SNMP Custom Senso | e OID, you'can<br>r instead. |
| C C                                                                                       |                                                             | 0                            |

### Töltsük ki a beállításokat a következők szerint:

| Sensor Name                  | IPThermo (tetszőleges)    |
|------------------------------|---------------------------|
| Sensor Channel #1 Name       | Temperature (tetszőleges) |
| Sensor Channel #1 OID        | 1.3.6.1.4.1.13125.2.1.0   |
| Sensor Channel #1 Value Type | Absolute, float           |
| Sensor Channel #1 Unit       | Temperature               |
| Sensor Channel #2            | Enable                    |
| Sensor Channel #2 Name       | Humidity (tetszőleges)    |
| Sensor Channel #2 OID        | 1.3.6.1.4.1.13125.2.2.0   |
| Sensor Channel #2 Value Type | Absolute, float           |
| Sensor Channel #2 Unit       | Percent                   |

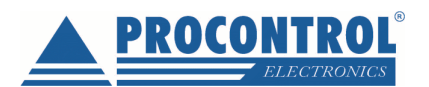

| Sensor Name 🖲                               | IPThermo                                                                                                    |  |  |  |
|---------------------------------------------|----------------------------------------------------------------------------------------------------|--|--|--|
| Parent Tags 0                               |                                                                                                    |  |  |  |
| 3                                           |                                                                                                    |  |  |  |
| Tags 🔍                                      | snmpcustomsensor $	imes$ snmpcustomadvanced $	imes$ $\bigodot$                                                                                                    |  |  |  |
| Priority 🖲                                  | ★★★☆☆                                                                                                    |  |  |  |
| Sensor Channel #1 Name 🗐                    | Temperature                                                                                                    |  |  |  |
| Sensor Channel #1 OID 💿                     | 1.3.6.1.4.1.13125.2.1.0                                                                                                    |  |  |  |
| Sensor Channel #1 Value Type <sup>(3)</sup> | <ul> <li>Absolute (unsigned integer, for example "10", "120")</li> <li>Absolute (signed integer, for example "-12", "120")</li> <li>Absolute (float, for example "-5.80", "8.23")</li> <li>Delta (Counter)</li> </ul> |  |  |  |
| Sensor Channel #1 Unit 🕚                    | Temperature                                                                                                    |  |  |  |
| Sensor Channel #2 <sup>(1)</sup>            | <ul> <li>Disable</li> <li>Enable</li> </ul>                                                                                                    |  |  |  |
| Sensor Channel #2 Name 🖲                    | Humidity                                                                                                    |  |  |  |
| Sensor Channel #2 OID 🕕                     | 1.3.6.1.4.1.13125.2.2.0                                                                                                    |  |  |  |
| Sensor Channel #2 Value Type 🖲              | <ul> <li>Absolute (unsigned integer, for example "10", "120")</li> <li>Absolute (signed integer, for example "-12", "120")</li> <li>Absolute (float, for example "-5.80", "8.23")</li> <li>Delta (Counter)</li> </ul> |  |  |  |
| Sensor Channel #2 Unit 🖲                    | Percent                                                                                                    |  |  |  |
| Sensor Channel #3 🖲                         | Disable                                                                                                    |  |  |  |

Continue

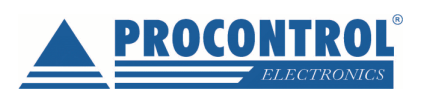

Hogyha minden rendben van, a szenzor a következő frissítésnél működésbe lép és adatokat szolgáltat.

| 0  | Home                              | Devices         | Libraries     | 3               | Sensors     | Alarms               | Maps        | Re        |
|----|-----------------------------------|-----------------|---------------|-----------------|-------------|----------------------|-------------|-----------|
| Ħ  | Devices Local                     | Probe 💌 Network | k Discovery 💌 | Linux / MacO    | )S / ▼ IPTh | ermo (Robi) 🔻        |             |           |
| 8  | Device IPTh                       | ermo (Robi) 🏲   | ***           |                 |             |                      |             |           |
| 14 | Overview                          | 2 days          | 30 days       | <b>365</b> days | Alarms      | 0 System Inform      | nation      | 🗐 Log 🔤 🕴 |
|    | Ping<br>OK<br>Ping Time<br>0 msec |                 | 10 msec       |                 |             |                      |             |           |
|    | Pos 🗸                             | Sensor 🗘        | Status<br>¢   | Message         |             | Graph                | Priority \$ | Z         |
|    | <b>+</b> 1.                       | Ping            | Up            | OK              |             | Ping Time 0 msed     | *****       | C         |
|    | <b>4</b> 2.                       | IPThermo        | Up            | ОК              |             | Temperature 27,11 °C | ******      | C         |
|    |                                   |                 |               | 00 0 1 to 2     | of 2 3      |                      |             |           |

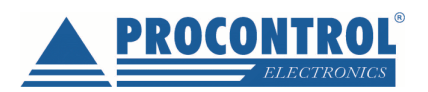

| <b>O</b> Home                | Devices                 | Libraries       | Sensors                  | Alarms            | Maps     | Reports                                                                                                    | Logs                                                                                                  | Tickets                                                                                                    | Setup                                        |
|------------------------------|-------------------------|-----------------|--------------------------|-------------------|----------|----------------------------------------------------------------------------------------------------|----------------------------------------------------------------------------------------------------|----------------------------------------------------------------------------------------------------|----------------------------------------------|
| H Devices Local Pro          | be 🔻 Network            | Discovery - Lir | nux / MacOS / 🔻   IPTher | mo (Balázs) 💌 IPT | hermo 🔻  |                                                                                                    |                                                                                                    |                                                                                                    |                                              |
| ✓ <i>Sensor</i> IPTher<br>ок | mo <sup>Pa</sup> ****** |                 |                          |                   |          |                                                                                                    |                                                                                                    |                                                                                                    | ∥⊡⊠ 2 •                                      |
| Overview                     | (*) Live Data           | 2 days          | 30 days 365 days         | 📥 Historic Da     | ta 🔲 Log | Settings                                                                                                    | A Notificatio                                                                                         | ns 🗘 Comments                                                                                                    | 1 History                                    |
| Temperature<br>27,139 °C     | 0                       | 29,059 °C       | umidity<br>5,757 %       |                   |          | Li<br>Li<br>U<br>D<br>C<br>S<br>S<br>I<br>I<br>I<br>I<br>I<br>I<br>I<br>I<br>I<br>I<br>I<br>I<br>I<br>I<br>I<br>I<br>I | ast Scan:<br>ast Up:<br>ast Down:<br>ptime:<br>overage:<br>ensor Type:<br>ependency:<br>terval:<br>;; | 11 s<br>11 s<br>7 h 29 m<br>57,5531%<br>42,4469%<br>100%<br>SMMP Custom Advanced<br>Parent<br>every 60 s<br>#2314 | 8) (B<br>8) (S                               |
| Channel 🗸                    | ID ÷                    | Last<br>Value ≑ | Minimum ≑                | Maximum ≑         |          | 28<br>27<br>27<br>27<br>27<br>27                                                                                       | tive Graph                                                                                            | , 2 hours                                                                                                    | 45,0<br>- 40,0<br>- 35,0<br>- 30,0<br>- 25,0 |
| Gebasz                       | -4                      |                 |                          |                   | 0        | 27                                                                                                    | /0 Min: 27,03 °C<br>√8                                                                                |                                                                                                    | - 20,0                                       |
| Humidity                     | 3                       | 45,757          | 40,493 %                 | 51,968 %          | °        | 26                                                                                                    | ,6<br>,4                                                                                              |                                                                                                    | - 15,0                                       |
| Temperature                  | 2                       | 27,139          | 23,546 °C                | 29,059 °C         | ,0<br>,0 | 26                                                                                                    | ,2<br>,0<br>(1)<br>(1)<br>(1)<br>(1)<br>(1)<br>(1)<br>(1)<br>(1)<br>(1)<br>(1)                        | 14:00<br>14:15<br>14:30<br>14:30                                                                                  | 5,0<br>0,0<br>51:51                          |

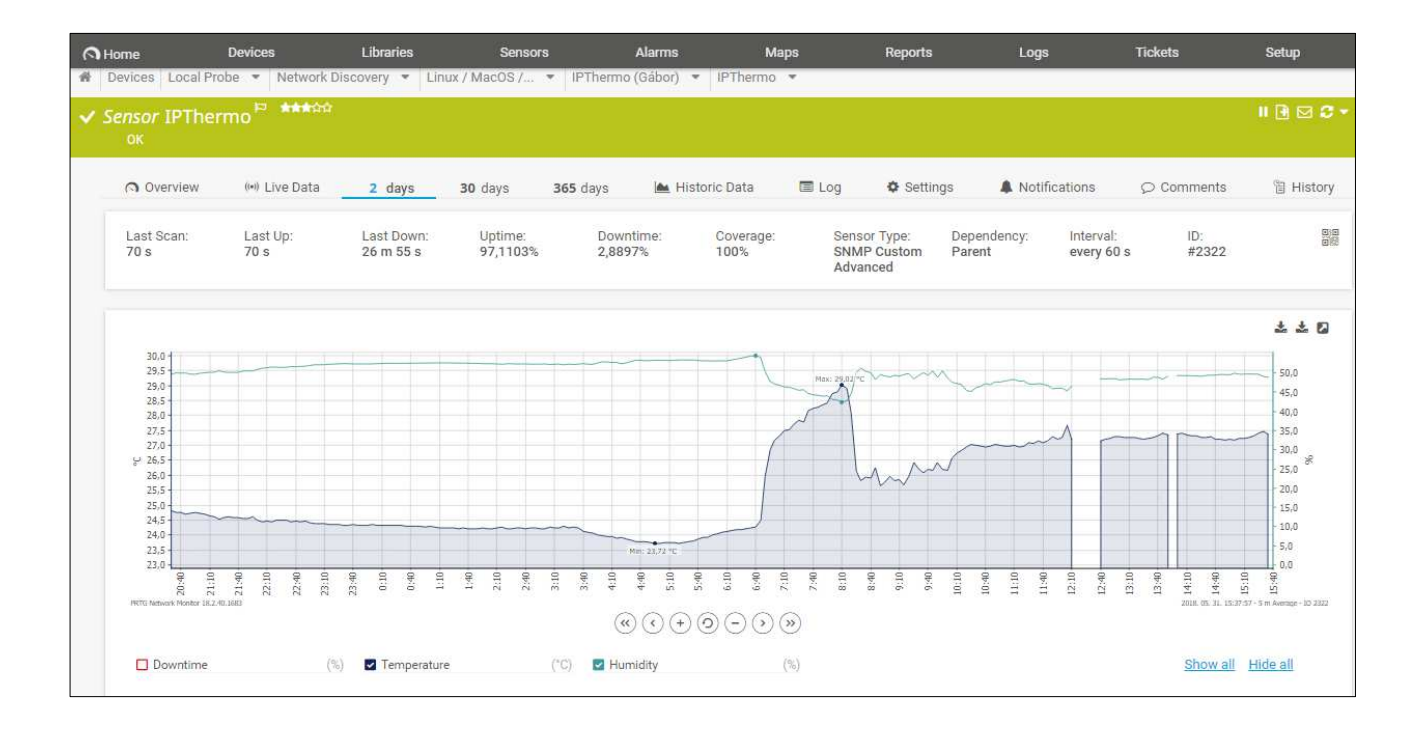

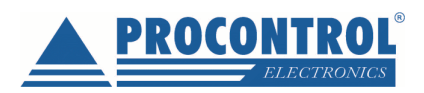

# Riasztások beállítása

A PRTG Network Monitorral e-mail riasztást is be tudunk állítani. A riasztást többféle esemény is kiválthatja (határérték átlépése, szenzorral való kapcsolat elvesztése/újra felállítása stb.). Az egyes kiváltó eseményeket a szenzor objektumok örökölhetik is a szülőjüktől (pl. az őket tartalmazó eszköz objektumtól).

# Figyelmeztetést kiváltó esemény beállítása az egyes szenzorokhoz

Kattintsunk a felső fejlécben lévő **Sensor** menüpontra, majd a megjelenő ablakban dupla kattintással válasszuk ki a kívánt szenzort:

| e Devices                 | Libraries Sen                                                                   | sors       | Alarms       | Maps Reports                    | Logs                  | Tickets    | Se     | tup |
|---------------------------|---------------------------------------------------------------------------------|------------|--------------|---------------------------------|-----------------------|------------|--------|-----|
| Sensor 🗢                  | Probe Group Device 🗘                                                            | Status ≑   | Last Value 🗘 | Message                         | Graph                 | Priority - | Fav. 🗢 | Ø   |
| Core Health               | Local Probe (Local Probe) »                                                     | Up         | 100 %        | ОК                              | Health 100%           | *****      | р      | Ø   |
| ✓ Probe Health            | Local Probe (Local Probe) »<br>Probe Device                                     | Up         | 100 %        | ОК                              | Health 100 %          | *****      | q      | Ø   |
| V System Health           | Local Probe (Local Probe) »                                                     | Up         | 100 %        | ок                              | Health 100%           | *****      | q      | Ø   |
| W Disk Free               | Local Probe (Local Probe) ><br>Probe Device                                     | Warning    | 23 %         | 23 % (Free Space C:) is below t | Free Space C: 23 %    | ****       | q      | Ø   |
| 💙 104 Hõ és pára          | Local Probe (Local Probe) »<br>Linux / MacOS / Unix »<br>A IPThermo 104         | Up         | 25,201 °C    | ок                              | Hőmérpeklet 25,201 °C | ****       | p      | Ø   |
| ✓ 106 - Hỗ és pára        | Local Probe (Local Probe) »<br>Linux / MacOS / Unix »<br>A IPThermo 106         | Up         | 26,231 °C    | ОК                              | Höménséklet 26,231 C  | ***        | p      | Ø   |
| 11 165 Hỗ és pára (paused | Local Probe (Local Probe) »<br>Linux / MacOS / Unix »<br>PIPThermo 165 (paused) | Paused (pa | a            | Paused by parent                | Hőmérséklet Paused    | ***        | р      | Ø   |

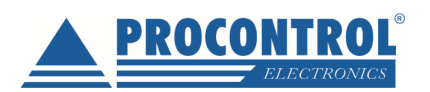

## A szenzor adatlapján kattintsunk a Notifications menüre:

| ≡                                                    |                          |                                                             |                                                  |                                                | New Log Entries 10                    | 1 🗸 6 🔢 2 📩       |
|------------------------------------------------------|--------------------------|-------------------------------------------------------------|--------------------------------------------------|------------------------------------------------|---------------------------------------|-------------------|
| <ul><li>♣ Devices Loc</li><li>✓ Sensor 104</li></ul> | al Probe ▼<br>4 Hő és pá | Network Discovery<br>Ira 🏱 ★★★☆☆                            | ▼ Linux / MacOS /                                | 🔻 IPThermo 104 💌                               | 104 Hõ és pára 💌                      | • ⊠ ≎ -           |
| ОК                                                   |                          |                                                             |                                                  |                                                |                                       |                   |
| Overview                                             | ((•))<br>Live<br>Data    | 2 30<br>days days                                           | 365 陆<br>days Historic<br>Data                   | Log Settings                                   | Notifications Comments                | 입<br>History      |
| Last Scan:<br>31 s<br>Coverage:<br>69%               |                          | Last Up:<br>31 s<br>Sensor Type:<br>SNMP Custom<br>Advanced | Last Down:<br>17 h 41 m<br>Dependency:<br>Parent | Uptime:<br>84,5549%<br>Interval:<br>every 30 s | Downtime:<br>15,4451%<br>ID:<br>#2301 |                   |
| Hőmérsékle                                           | t                        |                                                             | Páratartalom<br>57,202 %                         | Č.                                             |                                       |                   |
|                                                      |                          |                                                             | x                                                |                                                |                                       |                   |
| 05.055.00                                            | 0                        | <u>30,414 °</u> (                                           | c                                                |                                                |                                       | _                 |
| PAESSLER                                             | 18.2.41.1652+            | PRTG System Admini                                          | istrator 🕓 07.:undefined                         | II Refresh in 4 sec                            | 🖂 Contact S                           | Support ?Help 🗸 🗸 |

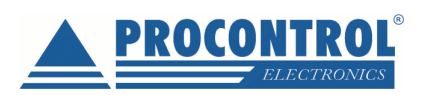

A megjelenő ablakban adhatjuk meg, hogy az egyes eseményekre a szenzor milyen értesítést küldjön, illetve beállíthatjuk, hogy az adott objektum (szenzor) a szülőobjektum riasztási eseményeit örökölje-e:

|          |                                      |                                     |                                                                                                    |                                     |                        |                | New           | v Log Entries 10             | 1 <b>√</b> 6 Ⅱ |
|----------|--------------------------------------|-------------------------------------|----------------------------------------------------------------------------------------------------|-------------------------------------|------------------------|----------------|---------------|------------------------------|----------------|
| Overview | (•))<br>Live<br>Data                 | 2 30<br>days days                   | 365<br>days                                                                                                    | Historic<br>Data                    | 🔳<br>Log               | Settings       | Notification  | Comments                     | 읍<br>History   |
|          |                                      |                                     |                                                                                                    |                                     |                        |                |               |                              |                |
| Obje     | ect Trigge                           | rs                                  |                                                                                                    |                                     |                        |                |               |                              |                |
| Туре     | •                                    | Notification                        | 16                                                                                                    |                                     |                        |                |               | Actions                      |                |
| Type     |                                      | Nouncation                          | 15                                                                                                    |                                     |                        |                |               | Actions                      |                |
| Thre     | shold Trigger                        | r When Hốm<br>perform<br>≻Email and | érséklet (°C)<br>I push notific                                                                                                    | channel is Abo<br>ation to admin    | ove 20 for a           | at least 60 se | econds        | <ul> <li><i>■</i></li> </ul> |                |
|          |                                      | When conc<br>notification           | ition clears a<br>!                                                                                                    | fter a notificati                   | ion was tri            | ggered perfo   | orm <u>no</u> |                              |                |
|          |                                      |                                     |                                                                                                    |                                     |                        |                |               |                              |                |
| Trigg    | <b>gers that</b><br>herit all trigge | can be inher                        | rited from                                                                                                    | n parent o<br>e the triggers d      | bject(s)<br>efined abo | ve             |               |                              |                |
| Oor      | nly use the tri                      | iggers defined abo                  | ve                                                                                                    |                                     |                        |                |               |                              |                |
| Туре     | •                                    | Notification                        | IS                                                                                                    |                                     |                        |                |               | Inherited from               |                |
| State    | e Trigger                            | When sens<br>> Email and            | or state is Do<br>I push notific                                                                                                    | own for at least<br>ation to admin  | 600 secor              | nds perform    |               | ि Root ⊡                     |                |
|          |                                      | When sens<br>notification           | When sensor state is <b>Down</b> for at least <b>900</b> seconds perform <u>no</u><br><u>notification</u> and repeat every <b>0</b> minutes |                                     |                        |                |               |                              |                |
|          |                                      | When cond<br>> Email and            | lition clears a<br>I push notific                                                                                                    | fter a notificati<br>ation to admin | on was trig            | ggered perfo   | rm            |                              |                |
|          |                                      |                                     |                                                                                                    |                                     |                        |                |               |                              |                |
|          |                                      |                                     |                                                                                                    |                                     |                        |                |               |                              |                |

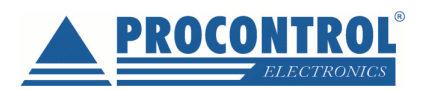

# Figyelmeztetések globális ki vagy bekapcsolása

Kattintsunk a felső fejlécben lévő **Setup** menüre, majd ott az **Account Settings** ablakban a **Notifications** lehetőségre.

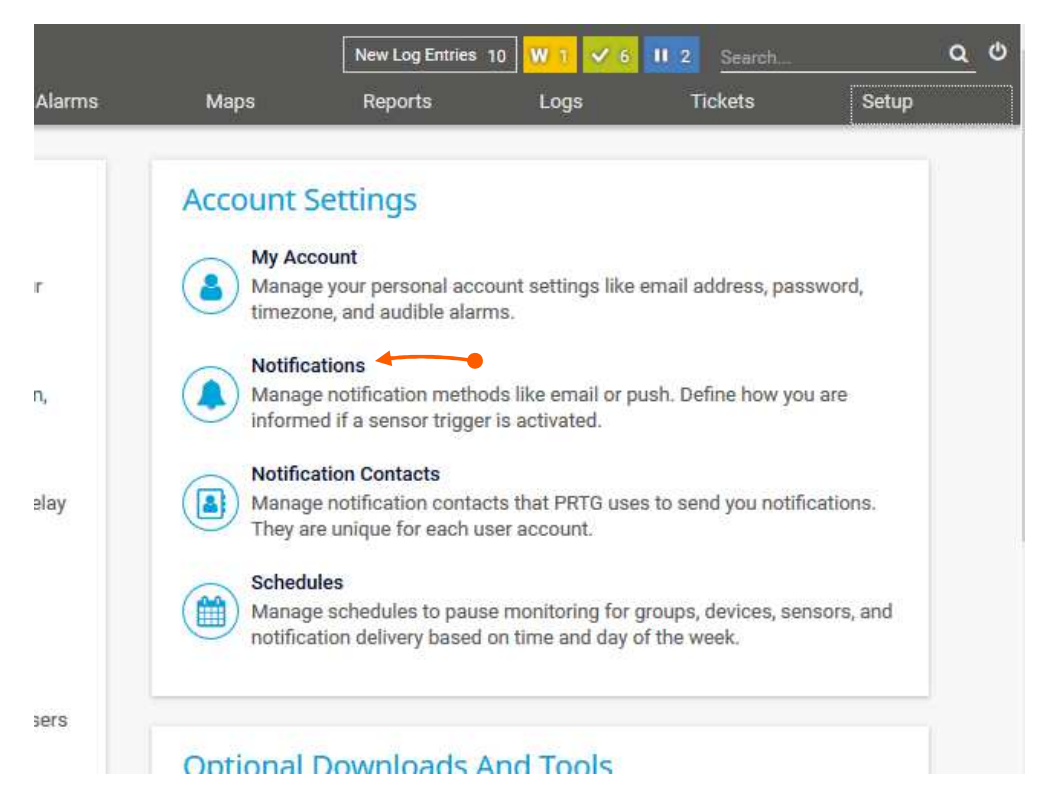

Itt van lehetőségünk a megadott figyelmeztetések tiltására vagy engedélyezésére:

| Account                                            |                 | Notifications |  |
|----------------------------------------------------|-----------------|---------------|--|
| Notifications                                      |                 |               |  |
| Object 🗸                                           | Active/Paused 🗢 |               |  |
| ${igstarrow}$ Email and push notification to admin | Active          |               |  |
| ♠ Email to all members of group PRTG Users         | Paused          |               |  |
|                                                    |                 |               |  |

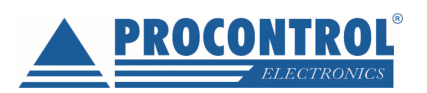

Az egyes sorokra kattintva újabb ablakra navigálunk, ahol további beállításokat tehetünk meg (mikor, kinek, milyen formátumban küldjön e-mailt a program stb.):

| Settings                   | Comments                                               | Hi | ල<br>story     |
|----------------------------|--------------------------------------------------------|----|----------------|
| < Cancel                   |                                                        |    |                |
| Basic Notification Setting | S                                                      |    |                |
| Notification Name          | Email and push notification to admin                   |    |                |
| Tags <sup>()</sup>         | 0                                                      |    | li contrato de |
| Status 0                   | Started                                                |    | Save           |
|                            | O Paused                                               |    |                |
| Schedule <sup>()</sup>     | None                                                   | ~  |                |
| Postpone                   | Discard notifications during paused status             |    |                |
|                            | O Collect notifications and send them when reactivated |    |                |
| Notification Summarizati   | on                                                     |    |                |
| Method ()                  | Always notify ASAP, never summarize                    |    |                |
|                            | Send first DOWN message ASAP then summarize            |    |                |

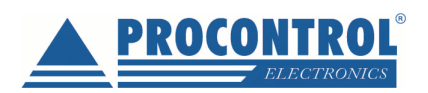

# E-mail cím beállítása a figyelmeztetésekhez

A program telepítése során valószínűleg már beállítottuk az e-mail címünket, de lehetőség van ezt módosítani, vagy akár SMS küldést is beállítani.

Kattintsunk a felső fejlécben lévő **Setup** menüre, majd ott a **System Administration** ablakban a **Notification Delivery** lehetőségre.

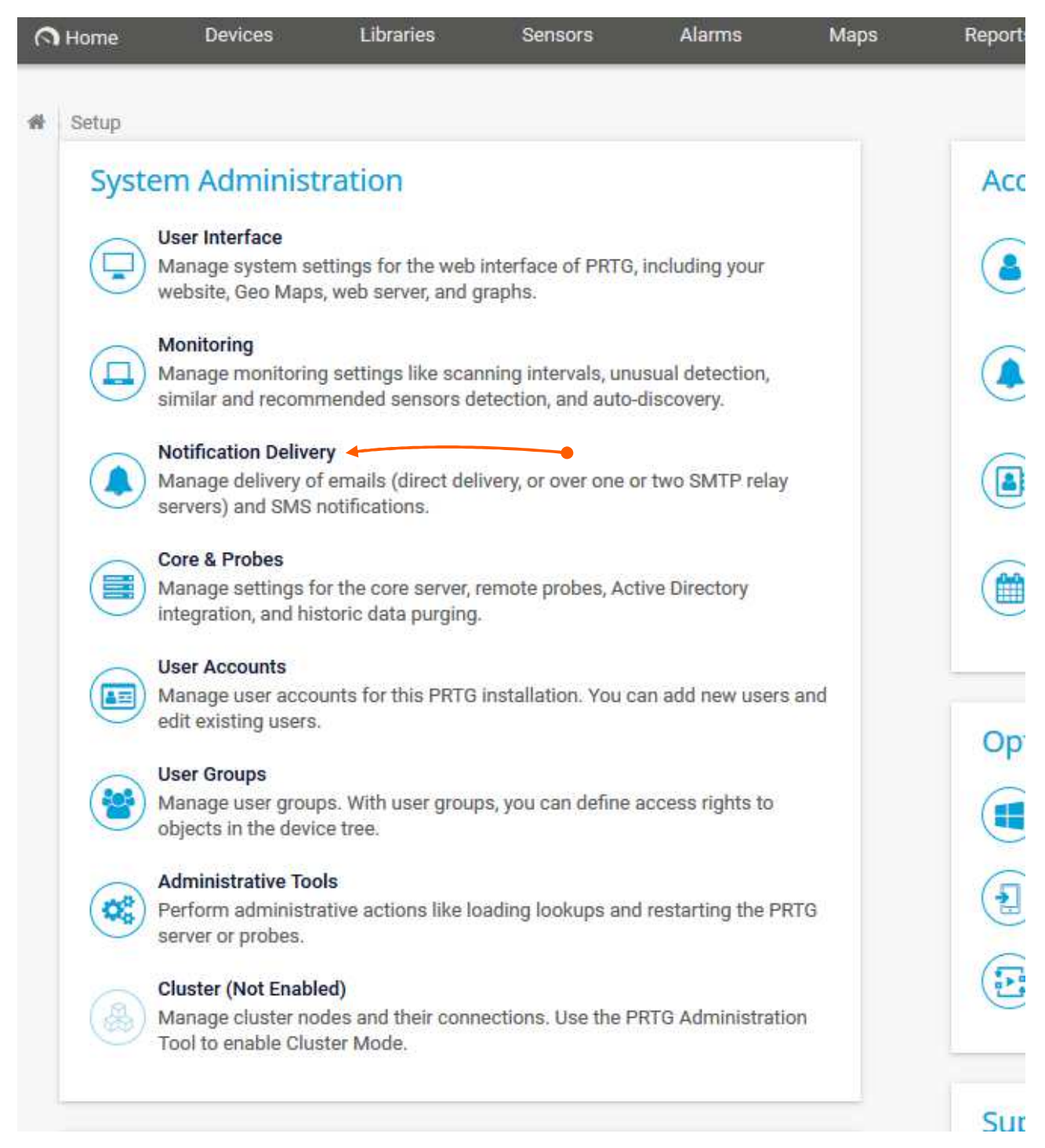

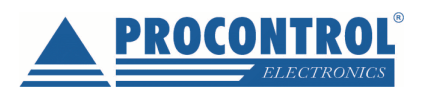

Ezután az alábbi ablak jelenik meg, a beállításainkat itt változtathatjuk meg:

| System Admir        | nistration        |             |                                                 |                                                                          |                                                                        |                    | ſ                         |         |
|---------------------|-------------------|-------------|-------------------------------------------------|--------------------------------------------------------------------------|------------------------------------------------------------------------|--------------------|---------------------------|---------|
| C<br>User Interface | C<br>Monitoring   | Notificatio | on Delivery                                     | Core & Probes                                                            | Iser Accounts                                                          | Ser Groups         | <b>¢</b><br>Administrativ | e Tools |
| SM                  | TP Delivery       |             |                                                 |                                                                          |                                                                        |                    |                           |         |
|                     | SMTP Delivery Med | :hanism 0   | Direct de     O Use SM     O Use two            | elivery using built-in (<br>TP relay server (recor<br>SMTP relay servers | email server (default)<br>mmended inside LANs<br>(primary and fallback | s/NATs)<br>server) |                           |         |
|                     | Send              | er Email 🕚  | This field is                                   | required.                                                                |                                                                        |                    | Save                      | B       |
|                     | Sende             | er Name 0   | PRTG Netwo                                      | rk Monitor                                                               |                                                                        |                    |                           |         |
|                     | HE                | LO Ident    | GYULAI-GAB                                      | OR-17                                                                    |                                                                        |                    |                           |         |
| SM                  | S Delivery        |             |                                                 |                                                                          |                                                                        |                    |                           |         |
|                     | Configuratio      | on Mode     | <ul> <li>Select a</li> <li>Enter a d</li> </ul> | n SMS provider from<br>custom URL for a pro                              | a list of providers<br>wider not listed                                |                    |                           |         |
|                     | Service I         | Provider 😐  | www.bulks                                       | ms.co.uk (Port 5567)                                                     | )                                                                      | ~                  |                           |         |
|                     |                   | User 🕚      |                                                 |                                                                          |                                                                        |                    |                           |         |

Több felhasználó közül választhatunk, hogy kinek akarunk figyelmeztető e-mailt küldeni. A felhasználókat (és e-mail címeiket) a **Setup** -> **Account Settings** -> **Notification Contacts** ablakban adhatjuk meg.